fuxi利用における退会機能の廃止に伴い、fuxiを利用しなくなった場合に必要と思われる各種設定手順をご案内します。設定変更はあくまで利用者の判断によるもので強制するものではありません。

## 1. プロフィールを初期化したい

fuxi利用における退会機能の廃止に伴い、fuxiを利用しなくなりプロフィールを初期化したい場合は以下のように操作してください。

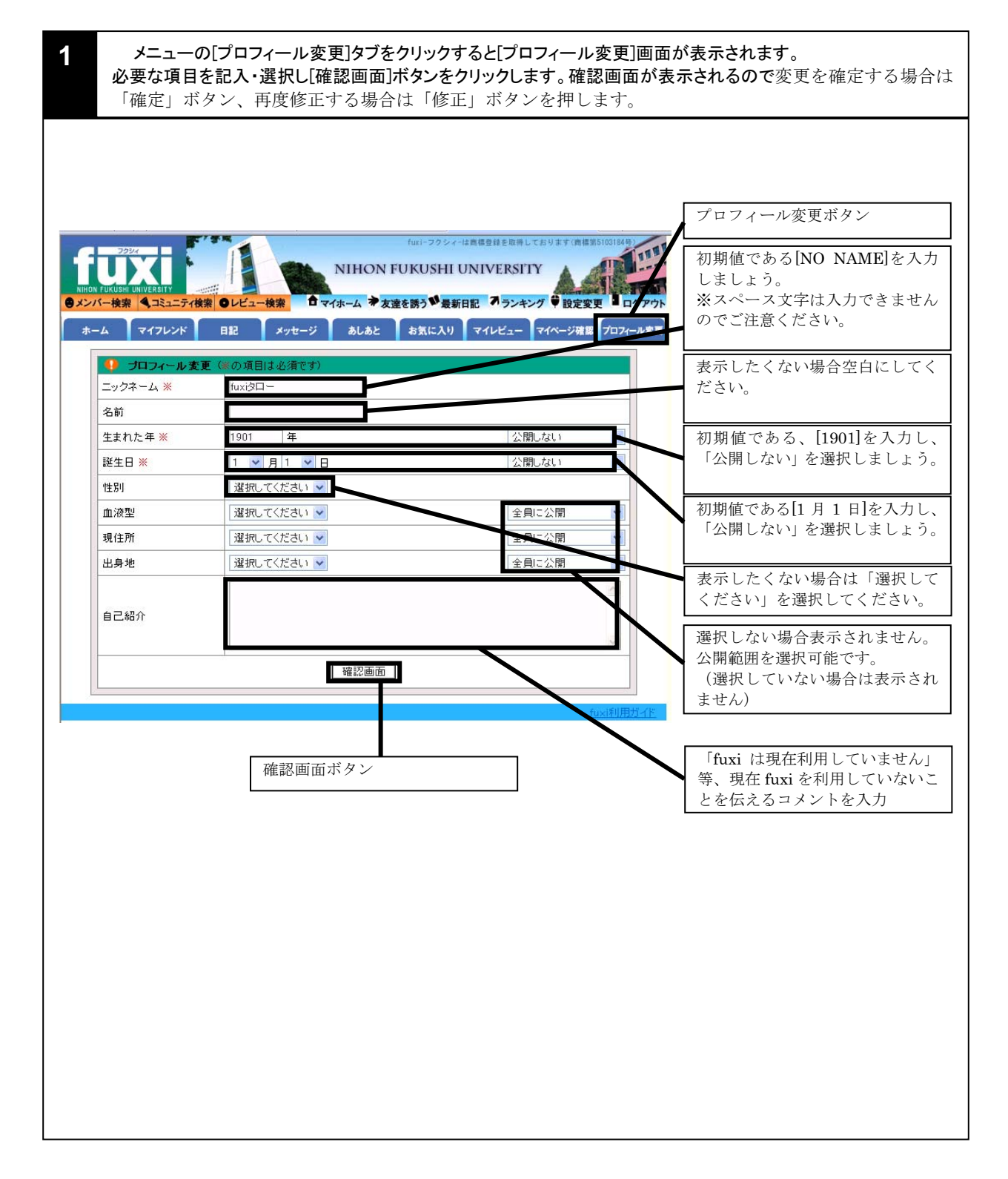

## 2. fuxi からの連絡メール受信停止と日記の公開停止をしたい

fuxiからの連絡メールの受信停止と日記の公開停止方法は以下の通りです。

【fuxi からの連絡メール受信停止】 2 メニューの[設定変更]タブをクリックすると[設定変更]画面が表示されます。「デイリー・ニュース」、「メール 受信設定」において、『受け取らない』にチェックを入れます。「あしあとお知らせメール」については、入力 欄に『0』を入力することでお知らせメールが届かない設定にできます。 【日記の公開停止】 「日記公開範囲の一括変更」において、『公開しない』にチェックを入れ「確認画面」ボタンをクリックします。 確認画面が表示されるので変更を確定する場合は「確定」ボタン、再度修正する場合は「修正」ボ タンを押します。 は商標登録を取得しております 111 設定変更ボタン NIHON FUKUSHI UNIVERSITY コニティ検索 ●レビュー検索 ロマイホーム マ友達を誘う 最新日記 フランキング 設定変更 ホーム マイフレンド 日記 メッセージ あしあと お気に入り マイレビュー マイページ確認 プロフィール変更 💔 PCメールアドレス メールアドレス ※メールアドレスは公開されません。 メールアドレス確認 デイリー・ニュース 毎日 [受け取らない]にチェックし ○週2回 (月·木) デイリー・ニュース てください。 ◎ 受け取らない ※fuxi(日本福祉大学コミュニティサイト)の最新情報をお届けします。 GITBY/ メール受信設定 () 受け取らたい ール受信設定 [受け取らない]にチェックし ○ 2010年の400 ※新着メッセージの通知などを登録されているPCメールアドレスにお知らせします。 ※携帯へのメール受信設定は、携帯からログインして設定してください。 てください。 あしあとお知らせメール ※ここで指定したアクセス数に達したとき、お知らせメールが届きます。 あしあとお知らせメール [0]を入力してください。 ○ 全員に公開 ● マイフレンドまで公開 日記公開範囲 ○ 公開 tity ここで指定した値が日記作成画面であらかじめ選択されている値となります。 ※これまでに書かれた日記の公開範囲は変更されません。 日記公開範囲の一括変更 「公開しない」を選択してく ださい。 全員に公開 ○マイフレンドまで公開 日記公開範囲 ⊙ 公開しない ※これまでに書いた日記の公開範囲を一括で変更することができます。 確認画面へ 【備考】 この設定変更は公開中の日記を一括で非公開にするだけで、日記が削除されること はありません。なお、特定の日記を削除したい場合は、オンラインヘルプの「fuxi の使い方」をご参照ください。